# わかさ生活オンライン相談 お申込み方法

### ①お申込みフォームにアクセス(URL: <u>https://reserva.be/wakasaonline</u>)

### ②ご希望のご相談内容を選択してください。

| RESERVA予約システムの【有料版】を試してみませんか?                                                                                              | ■ RESERVA会員ログイン                         |                                                                         |
|----------------------------------------------------------------------------------------------------|-----------------------------------------|-------------------------------------------------------------------------|
| わかさ生活_オンライン相談予約                                                                                                    |                                         |                                                                         |
| すぐに相談できる<br>オンライン相<br>                                                                                                    | 3.1<br>談                                |                                                                         |
|                                                                                                    | About Us お問い合わせ                         |                                                                         |
| 目に関するご相談(相談時間:約15分)<br>¥0<br>目に関するご相談ができます。「日に関するお悩みを相談したい」「商品の正しい使い方が知りたい」<br>ーションツール「ZOOM」を使用し、オンライン上で相談いただけます。          | 予約する<br>そんなお客様におすすめです。コミュニケ             |                                                                         |
| <b>体に関するご相談(相談時間:約15分)</b><br>¥0<br>体全線に関するご相談ができます。「体に関するお悩みを相談したい」「商品の正しい使い方が知りた<br>ニケーションツール「ZOOM」を使用し、オンライン上で相談いただけます。 | デ約する                                    | 【ご相談カテゴリ】<br>・目に関するご相談<br>・体全般に関するご相談<br>・美容に関するご相談<br>ご相談内容に応じてお選びください |
| 美容に関するご相談(相談時間:約15分)<br>¥0<br>美容に関するご相談ができます。「美容に関するお悩みを相談したい」「商品の正しい使い方が知りた<br>ニケーションツール「ZOOM」を使用し、オンライン上で相談いただけます。       | 予約する<br>い」そんなお客様におすすめです。コミュ             |                                                                         |
|                                                                                                    | 「無料予約システム」<br>powered by <b>RESERVA</b> |                                                                         |

#### ③希望のご相談内容から、ご希望のお日にちとご希望時間をご選択ください。

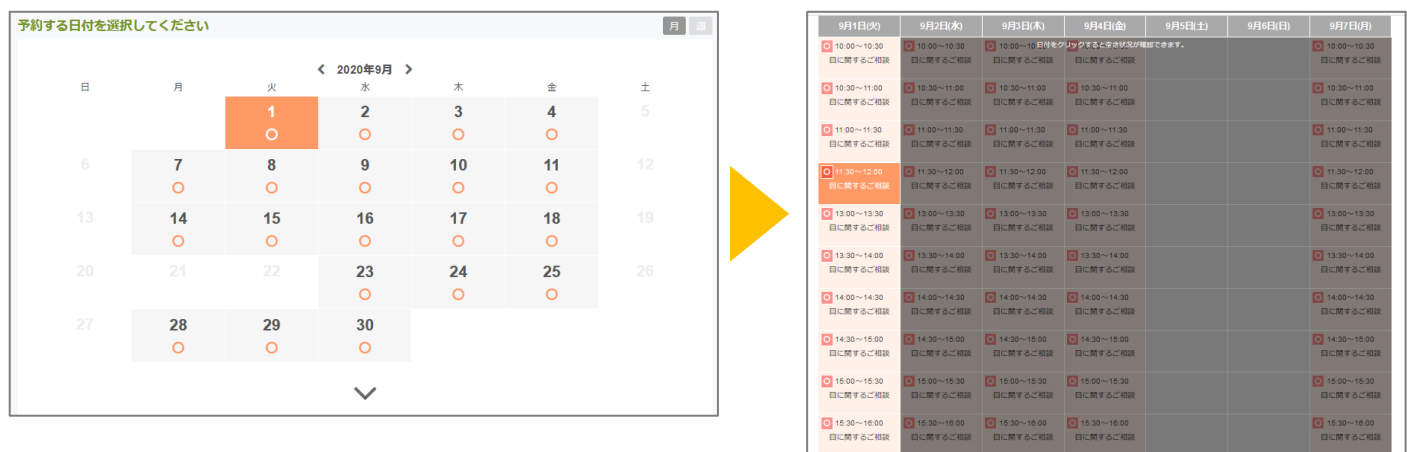

※複数枠の同時予約はできません。 ※「〇」印の日時がご予約いただけます。

連絡先を入力する

## <u>わかさ生活オンライン相談 お申込み方法</u>

#### ⑤ご連絡先をご記入ください。

| Dybetes_オンライン相談予約 Final Content in the intent intent             | すぐに相談できる!<br>オンライン相談<br>                                                          |                          |
|----------------------------------------------------------------------------------------------------|-----------------------------------------------------------------------------------|--------------------------|
| (回答: 10 minute in the initial initial in      | すぐに相談できる!<br>オンライン相談<br>                                                          |                          |
| About Us お問い合わせ                                                                                                    |                                                                                   |                          |
|                                                                                                    | About Us」 るS問い合わせ                                                                 |                          |
| 施設を選択する         日程を選択する         連絡先を入力する                                                                                                    | 日程を選択する 連絡先を入力する                                                                  |                          |
| 副に期ずるご和助(相助時間: 約1559) 2825年 (597-01日 (23) 副に期ずるご相助(11:30~12:00)                                                                                                    | 2020# 099 01E (A) Elizar # 5/2 (Ba(11:20~12:00)                                   |                          |
|                                                                                                    |                                                                                   |                          |
| <sup>66</sup> ・ご記入いただいたメールアドレスに                                                                                                    | ・ご記入いただいたメー                                                                       | ルアドレスに                   |
| 「     「     「     「     」     「     」     」     「     」     」     」     「     案内のメールや当日ご参加いただくURL <sup>2</sup> 」     、     、     、     、     、     、     、     、     、     、     、     、     、     、     、     、     、     、     、     、     、     、     、     、     、     、     、     、     、     、     、     、     、     、     、     、     、     、     、     、     、     、     、     、     、     、     、     、     、     、     、     、     、     、     、     、     、     、     、     、     、     、     、     、     、     、     、     、     、     、     、     、     、     、     、     、     、     、     、     、     、     、     、     、     、     、     、     、     、     、     、     、     、     、     、     、     、     、     、     、     、     、     、     、     、     、     、     、     、     、     、     、     、     、     、     、     、     、     、     、     、     、     、     、     、     、     、     、     、     、     、     、     、     、     、     、     、     、     、     、     、      、     、     、     、     、     、     、     、     、     、     、     、     、     、     、     、     、     、     、     、     、     、     、     、     、     、     、     、     、     、     、     、     、     、     、     、     、     、     、     、     、     、     、     、     、     、     、     、     、     、     、     、     、     、     、     、     、     、     、     、     、     、     、     、     、     、     、     、     、     、     、     、     、     、     、     、     、     、     、     、     、     、     、     、     、     、     、     、     、     、     、     、     、     、     、     、     、     、     、     、     、     、     、     、     、     、     、     、     、     、     、     、     、     、     、     、     、     、     、     、     、     、     、     、     、     、     、     、     、     、     、     、     、     、     、     、     、     、     、     、     、     、     、     、     、     、     、     、     、     、     、     、     、     、     、     、     、     、     、     、     、     、     、     、     、     、     、     、     、     、     、     、     、     、     、     、     、     、     、     、     、 | ご案内のメールや当日                                                                        | ∃ご参加いただくURLを             |
| メールアドレス* abode@example.com 送付いたします。                                                                                                    | ample.com 送付いたします。                                                                |                          |
| メールアドレス (構成) * abcde@example.com<br>※携帯キャリアのアドレスを入力する場合、携帯キャリアの受信許可リストに「reserva.be」を追加してくだ<br>************************************                                                                                                    | ample.com<br>リアのアドレスを入力する場合、携帯キャリアの受信許可リストに「reserva.be」を追加してくだ<br>メメールアドレスに不備     | がございますと、ご案内が             |
| 電話時で 電話時間 電話時間                                                                                                    | (ごさなくなつ くしまいま                                                                     | 9のでご注息くたさいませ。            |
|                                                                                                    |                                                                                   |                          |
| シンブルアンケート・ <ul> <li> のわかさ生活にご登録いただいているお客様番号(もしくはご登録のお電話番号)を入力ください </li> <li> (1)わかさ生活でご登録のお客様番号か お電話番号 </li> <li> (2)具体的なご相談内容をご記入ください。 </li></ul>                                                                                                    | 活にご登録いただいているお客様番号(もしくはご登録のお電話番号)を入力ください     (1)わかさ生活でご登録     お電話番号     (2)具体的なご相談 | 録のお客様番号か<br>り容をご記入ください。  |
| <b>達勝事項</b> 通絡車項がございましたらご入力ください                                                                                                    | だざいましたらご入力ください                                                                    |                          |
|                                                                                                    |                                                                                   |                          |
|                                                                                                    |                                                                                   |                          |
|                                                                                                    |                                                                                   |                          |
| 記載が完了しましたら「確認する」ボタンを押     内容をご確認の上、送信ください。                                                                                                    | #2343       記載が完了しましたら「         #2343       内容をご確認の上、送                            | 「確認する」ボタンを押し、<br>を信ください。 |

⑥ご指定のメールアドレスに仮予約メールが自動で送信されます。 ※この時点では、予約は確定しておりませんのでご注意ください。

⑦予約が確定しましたら、担当スタッフより改めてメールにてご案内いたします。

ご不明点がございましたら、下記フリーダイヤルまでお気軽にお問い合せください

◆お問い合せ先:0120-132-110 受付時間9:00~18:00(日祝除く)